# Övning: Trapunto - Raised/hög satin

### Digitalisera/digitize en form/objekt:

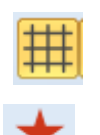

- Öppna BERNINA Embroidery Software 7.
- Aktivera rutnätet om du önskar.
- Välj "BERNINA Large Oval Hoop #44C".
- Välj verktyget "Closed Object" i Digitizing toolbox.
- Digitalisera formen till en av stjärnans spetsar:

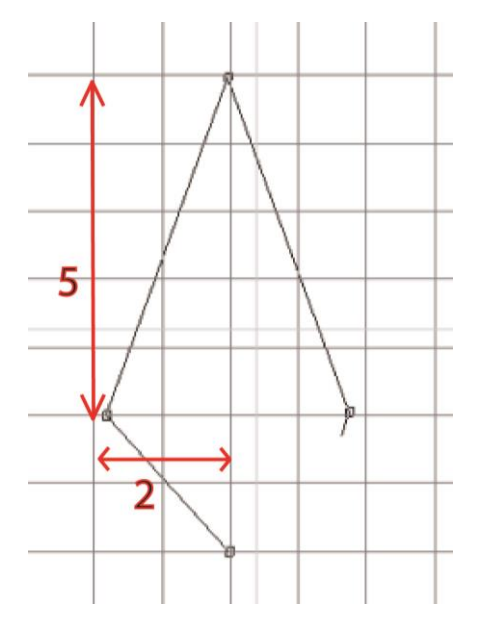

Stäng objektet med <Enter>

## Skapa ett motiv med Raised/hög satin:

- För att aktivera objektet, klicka på "Select Object".
- Välj "Raised Satin" från de olika fyllnadsstygnen.
- Ändra färg till rosa.
- Högerklicka på objektet för att öppna "Object Properties".
- Byt spacing/avstånd till "Manual" och ändra värdet till 0.5 mm.
- Öka layers/lager till 5.

| bject Properties |                |              |              | ×                |
|------------------|----------------|--------------|--------------|------------------|
| Appliqué         | Buttonhole     | Tie-in/off   | Wireline     | PunchWork        |
| Fill Stitch      | Outline Stitch | Lettering    | Stitch Angle | PhotoSnap        |
| Fill type:       | Raised Satin   | •            |              |                  |
| Satin spacing    |                |              |              |                  |
| Automatic        |                |              |              |                  |
|                  |                |              |              |                  |
| Manual:          | 0.50 🚖 mm      |              |              |                  |
| Layers:          |                |              | o            |                  |
| Effects          | ) OK A         | pply Discard | d Cancel     | Save to Template |

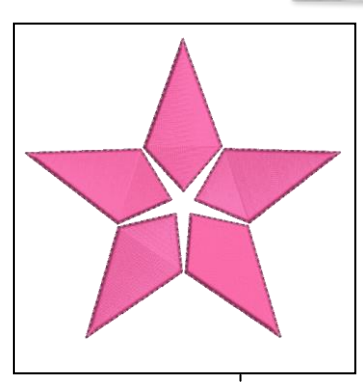

Antalet lager visar de underliggande lagren. Ett värde på 5 betyder 6 sydda lager.

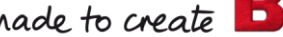

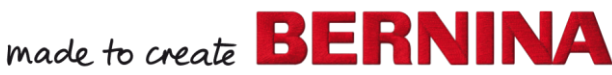

V7

- Klicka "OK" för att bekräfta och stäng fönstret.
- · Välj "Reshape Object".
- · Ändra stygnvinkeln/stitch angle till 0°.
- · Markera objektet igen.
- · Öppna "Mirror-Merge" toolbox.
- · Välj "Wreath"-funktionen.
- Välj 5 repetitioner.

He Wreath

- · Arrangera så en stjärna formas.
- Bekräfta det färdiga objektet (the wreath) med ett mus-klick.
- · Justera storleken om det behövs för att passa i ramen.

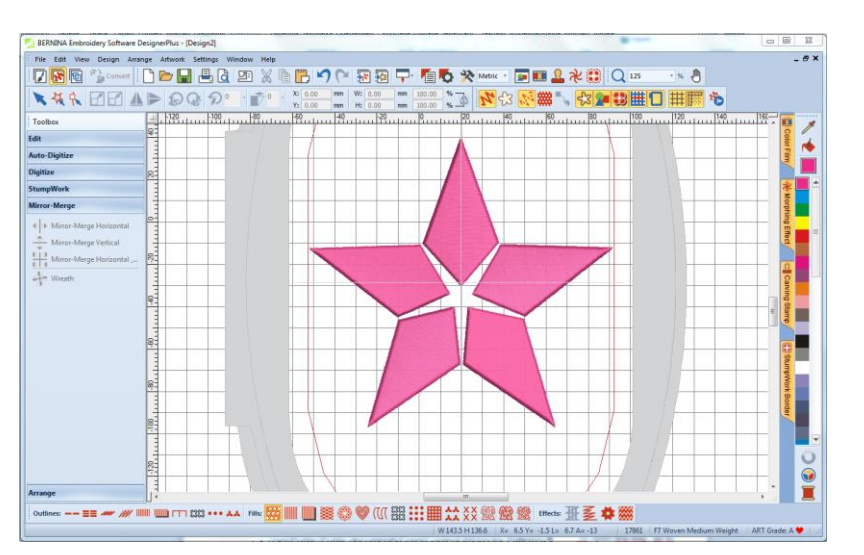

## Lägg till en Trapunto kontur:

- · Öppna "Edit" Toolbox (redigera)
- · Välj "Create Trapunto Outlines".
- · Välj "Triple" stygn.
- Ändra" Offset" till 0.

| Color:        | 11 BERNINA | • 0 | An unused color has been selected automatically so the<br>machine will stop before stitching the Trapunto outline |
|---------------|------------|-----|----------------------------------------------------------------------------------------------------|
| Offset:       | 0.00 🚔 mm  |     | This allows for the placement of the covering fabric.                                                             |
| Outline type: | 🔘 Single   |     | If there are already Trapunto outlines in this design,<br>please select the same color and sequence them          |
|               | Triple     |     | together, so that the machine only stops once.                                                                    |

· Klicka "OK" för att bekräfta.

## Spara designen:

- Välj "File / Save as" och navigera till den plats där du önskar spara filen.
- · Namnge file och välj "Save".

Softwareprogrammet väljer automatiskt en färg som avviker från färgerna i designen. Maskinen kommer då att stanna så du kan placera ett lager tyg over designen.

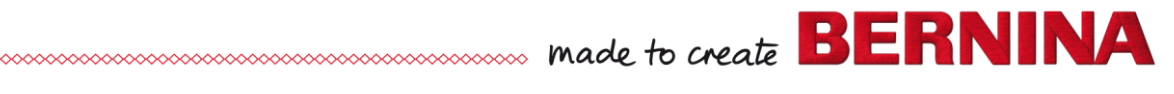

V7